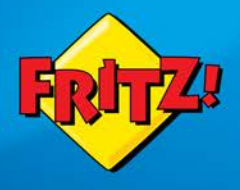

Parental Controls Set Up Guide Fritz!Box 7430

http:// A PARENTAL CONTROL.

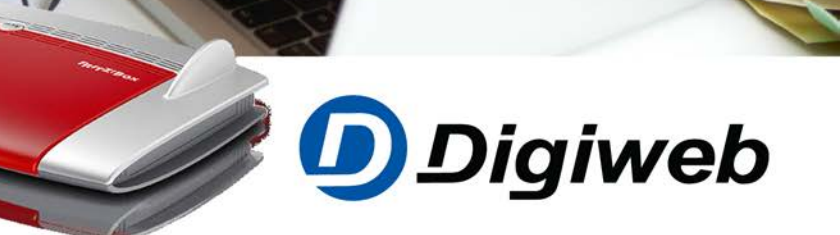

# Fritz!Box 7430 Parental Controls Quick Start Guide

Welcome to your Digiweb Fritz!Box 7430 Parental Controls Quick Start Guide

We would like to thank you for choosing Digiweb

#### Contents

| Step 1: | Log into your Fritz!Box         | Page 3  |
|---------|---------------------------------|---------|
| Step 2: | Select Advance View on Homepage | Page 4  |
| Step 3: | Create a New Access Profile     | Page 5  |
| Step 4: | Enable Time Limit option        | Page 6  |
| Step 5: | Enable Time Budget option       | Page 7  |
| Step 6: | Create a Filter List            | Page 8  |
| Step 7: | Lock an Internet-enabled Device | Page 10 |
| Step 8: | Lock an Internet-enabled Device | Page 12 |
| Downlo  | ad User Guide                   | Page 15 |
| Digiwel | o Contact Details               | Page 17 |
|         |                                 |         |

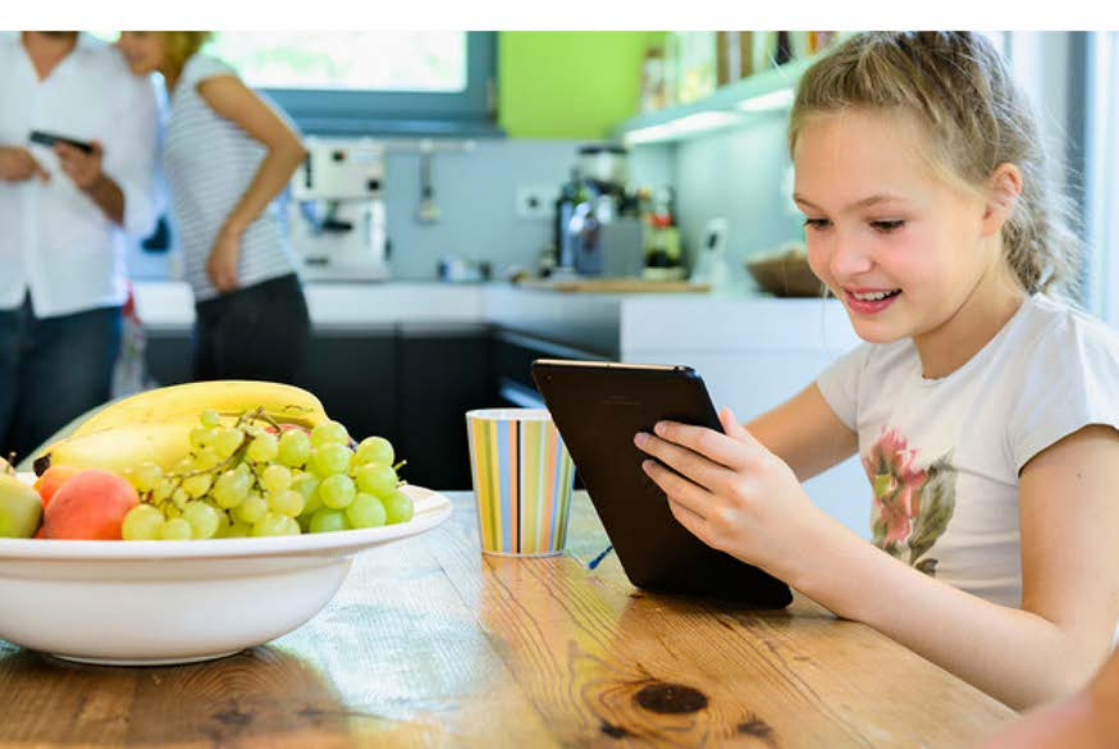

#### Step 1: Log into your Fritz!Box

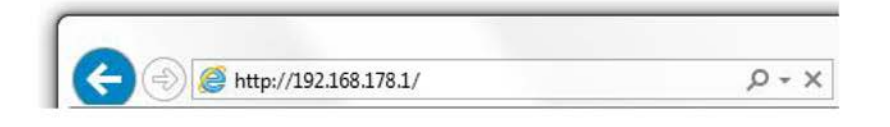

- Open your Internet Browser (Internet Explorer, Firefox, Google Chrome).
- Delete everything in the address bar at the top of your browser page and type the following address: 192.168.178.1
- Press the Enter / Return / Go key on your keyboard.

| FRITZ | FRITZ!Box 7430                                                                                                    |
|-------|----------------------------------------------------------------------------------------------------|
|       | Welcome to your FRITZIBox         Please log in using your password.         Password       Tethen Presend or 124         Note:         The FRITZIBox use interface is protected with an individual password ex works. This password is printed on the sticker on the underside of your FRITZIBox.         Forget your password?       Log in |

Login Page

Type the Fritz!Box password located on the back of your modem or 1234 into the 'Password' prompt box and click 'Log In'

If you've changed the default password already, please type your existing password. It is important to record this new password safely

#### Step 2: Select Advanced View on Homepage

| Epit72                        | FRITZ!Box 7430                                                       | FRITZ!NAS MyFRITZ!                                                                                                    |
|-------------------------------|----------------------------------------------------------------------|----------------------------------------------------------------------------------------------------|
|                               | C Overview                                                           | .(                                                                                                    |
| Overview                      | Model: FRITZ!Box 7430<br>Current power consumption: 45 %             | FRITZ10S: 07.01 - Version up to date                                                                                                    |
| Internet                      | Connections                                                          | Interfaces                                                                                                    |
| Home Network  Vireless  DECT  | Internet not connected     Telephony no Telephone numbers configured | DSL         interrupted, Open Diagnostics           LAN         not connected           Winnless         with, radio network: FRITZ/Box 7430 DB           DEC         Trans           USB         no device connected |
| Diagnostics                   | Calls today:0 mot                                                    | Answering machine today: 0 more                                                                                                    |
| System                        | No calls                                                             | Answering machine disabled                                                                                                    |
| Wizards                       | Home Network enabled: 1 mon                                          | Convenience Features                                                                                                    |
|                               | DESKTOP-GPGL8DC Wireless - 2.4 GHz                                   | Telephone Book 1 telephone book available<br>Storage (NAS) 1 MB used, 17 MB free                                                                                                    |
|                               |                                                                      |                                                                                                    |
|                               |                                                                      |                                                                                                    |
|                               |                                                                      |                                                                                                    |
| View: Standard Contents Nanio | ı                                                                    |                                                                                                    |

View: Advanced

Confirm 'View: Advanced' is visible at the bottom of the page. If 'View: Standard' is visble, click 'View:Standard' to change to 'View:Advanced'

You can also change to advanced view by clicking on the 3 white dots on the top right of the page.

Confirm the 'Fritz!OS' version is '7.01' or above in the top right hand corner of the 'Overview' section.To upgrade the firmware version to '7.01' or above, click 'System' > 'Update' > 'Find New Fritz!OS' > 'Start Firmware Update now.

Wait for the Info LED to stop flashing on the Frit!Box to confirm upgrade has completed. The process can take up to 5mins to fully complete.

DO NOT unplug or restart the Fritz!Box during this process!

If power is lost during this process you may need to contact technical support for further assistance.

## Step 3: Create a New Access Profile

| Ender 71                                                        | FRITZ!Box                                            | x 7430                                         |               |                             |                                               |                                                                         |                                      | FRITZINAS                                        | MyFRITZI                |             |
|-----------------------------------------------------------------|------------------------------------------------------|------------------------------------------------|---------------|-----------------------------|-----------------------------------------------|-------------------------------------------------------------------------|--------------------------------------|--------------------------------------------------|-------------------------|-------------|
| Life I w.                                                       |                                                      |                                                |               |                             |                                               |                                                                         |                                      |                                                  |                         |             |
|                                                                 | Parental Conto                                       | note Access P                                  | rofiles       | Prioritzation               | Lists                                         |                                                                         |                                      |                                                  |                         |             |
| Overview     Internet     Online Monitor                        | Access Profiles<br>Using access profi                | les you can define hi                          | ow the net    | work devices are allowe     | d to use the internet                         | Some profiles have already been                                         | set up. These profiles can be edite  | d and other profiles added as needed.            |                         |             |
| Account information                                             | Name 0                                               |                                                |               | Online Time                 |                                               | Shared Budget                                                           | Filters                              |                                                  |                         |             |
| (litera)                                                        | filocked                                             |                                                |               | none                        |                                               | -                                                                       | -                                    |                                                  | 1                       | × 1         |
| Permit Access                                                   | Guest                                                |                                                |               | unlimited                   |                                               | -                                                                       | Blackfist                            |                                                  | 1                       | ×           |
| MyFRITZ: Account.                                               | Standard                                             |                                                |               | unlimited                   |                                               |                                                                         | 2                                    |                                                  | 1                       | ×           |
| <b>DSL</b> Information                                          | Unrestricted                                         |                                                |               | unlimited                   |                                               | -                                                                       |                                      |                                                  | 1                       | X           |
| <ul> <li>Telephony</li> </ul>                                   |                                                      |                                                |               |                             |                                               |                                                                         |                                      |                                                  |                         |             |
| Home Network                                                    |                                                      |                                                |               |                             |                                               |                                                                         |                                      |                                                  | New Access              | Profile     |
| <ul> <li>Wireless</li> <li>DECT</li> <li>Diagnostics</li> </ul> | Tickets<br>Tickets provide for<br>another website. 1 | r internet access out<br>There a ticket can be | tside the tin | me restrictions. If a netwo | ork device with an a<br>ork device a one-time | ccess profile attempts to access a v<br>extension of 45 minutes online. | vebsite when all of its time has bee | en used up, or outside of the times on its sched | ule, the FRITZIBox form | rands it to |
| System                                                          | 467782                                               | 093123                                         | 220197        | 248066                      | 432653                                        |                                                                         |                                      |                                                  |                         |             |
| Wizards                                                         | 989045                                               | 428578                                         | 221541        | 646324                      | 339429                                        |                                                                         |                                      |                                                  |                         |             |
|                                                                 |                                                      |                                                |               |                             |                                               |                                                                         |                                      |                                                  | Print                   | Tickets     |
|                                                                 |                                                      |                                                |               |                             |                                               |                                                                         |                                      |                                                  |                         |             |

#### Access Profiles

Creating a new Access Profile allows you to enable Time Limits, Time Budgets and Website Filtering.

- a. Time Limit Restricts internet access to certain time(s) of the day
- b. Time Budget Sets an allowance of time that can be used per day
  - i. Devices with a budget will use their allowance as long as they are connected to the network & device is actively using the connection.
- Website Filtering Create a list of websites that can and cannot be accessed
  - i. Whitelist A list of allowed sites
  - ii. Blacklist A list of blocked sites

By default all devices will be on the standard Profile which has no restrictions/ limits.

- Click on 'Internet' > 'Filters' > 'Access Profiles'
- Click on 'New access profile' at the bottom of the page.

### Step 4: Enable Time Limit Option

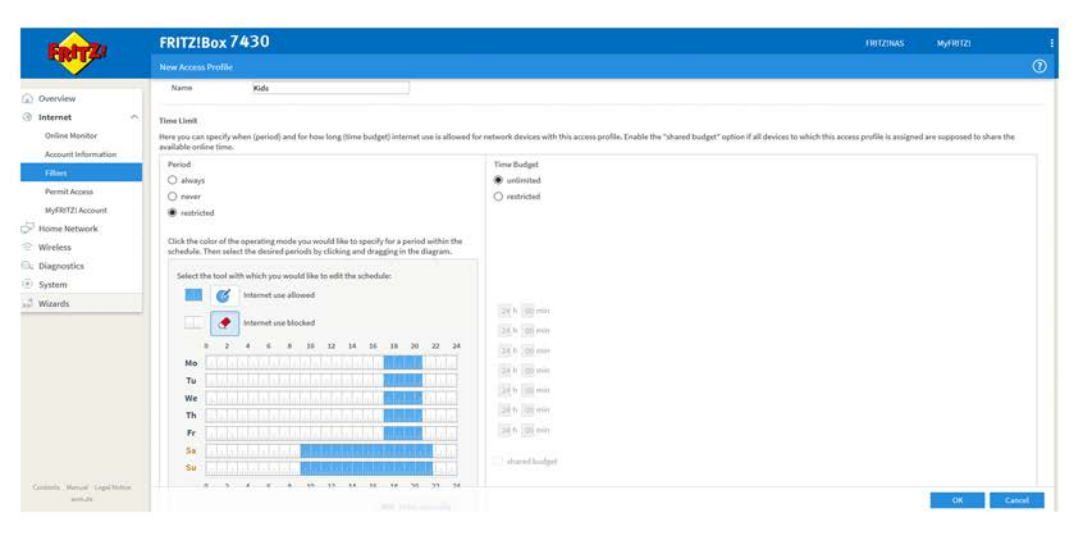

Enabled Time Limit Option

- Type a name for your 'New access profile' into the 'Name' box e.g. Kids.
- · Select 'restricted' under 'Period'.

a. Blue areas represent times when internet access is allowed.

b. White areas represent times when internet access is not allowed.

- To restrict a time period, click and drag your mouse over the time and days you would like to restrict. The time period should now turn white which means it is now restricted.
- To allow a time period, click and drag the cursor over the relevant time periods in white (restricted access) to change the section to blue (allowed access).
- Proceed to Step 5 to set up a 'Time Budget' and/or Step 6 to set up a 'Filter List'.
- Alternatively, click 'OK' to create the profile and save the current settings only.

## Step 5: Enable Time Budget Option

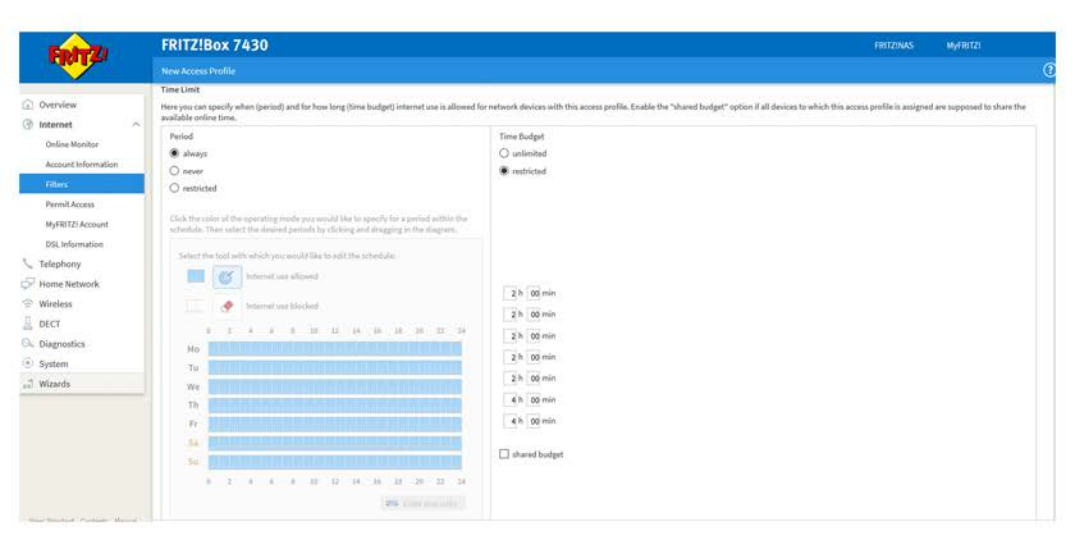

Enabled Time Budget Option

Here you can set a limit to the amount of time a device has internet access per day of the week. Setting it to 0 hours and 0 Minutes will give no allowance per day while 24 hours and 0 minutes will give unlimited access.

Please note, as long as someone is connected to the WiFi they may use their budget allowance. Therefore it is recommended to turn off WiFi on the specific device when not in use to ensure that time budget is not used.

- To enable the 'Time Budget' option, select 'restricted' in the 'Budget' area.
- Type the number of hours and minutes you wish to allow on this profile.
- Leave 'shared budget' unchecked to ensure that the same time budget is allowed by each device.
- Proceed to Step 6 to set up a filter list.
- Alternatively, click 'OK' to create the profile and save the current settings only.

### Step 6: Create a Filter List

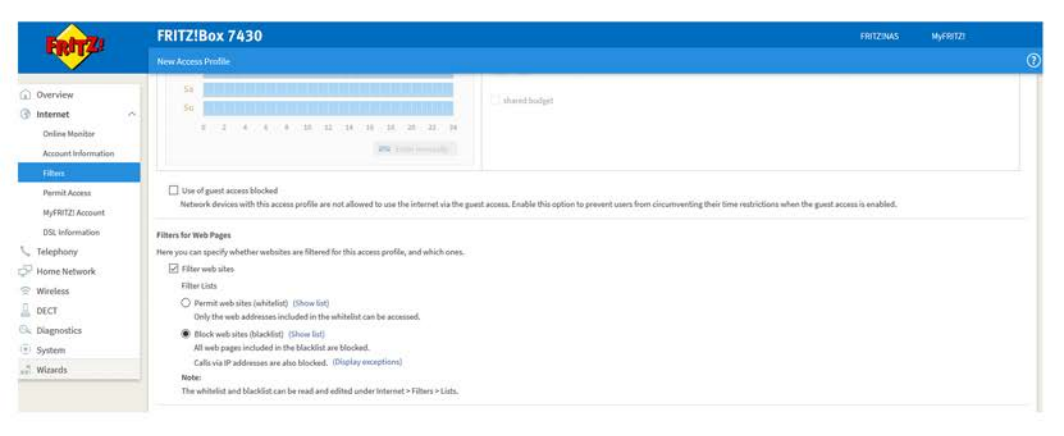

Filter for Web Pages

There are two options for filtering web sites, a 'whitelist' option OR a 'blacklist' option. You can only select one.

- a. 'whitelist' is a list of approved sites that can be accessed.
   All other sites that are not on the list will be blocked.
- b. 'blacklist' is a list of blocked websites that cannot be accessed. All other sites will be viewable.
- Select 'Filter web sites' and 'Allow HTTPS queries'.
- Select 'Permit web sites (whitelist)' if you wish to use the 'whitelist' option described above.
- Select 'Block web sites (blacklist)' if you wish to use the 'blacklist' option described above.
- Click 'OK' to create the profile and save the current settings.

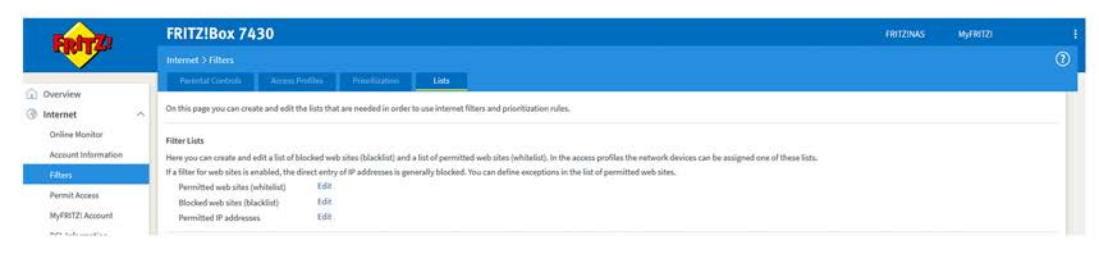

Edit Filter List

- Click 'Filters' > 'Lists' and depending on your choice of using a 'whitelist' or 'blacklist' from the previous step:
  - o Click 'Edit' beside 'Permitted web sites (whitelist) to add allowed web sites.
  - Click 'Edit' beside 'Blocked web sites (blacklist)' to add blocked web sites.
- Enter the allowed or blocked web site(s) as appropriate.
- Click OK to save these web sites.

| FRITZ                                                                                                    | FRITZ!Box 7430 List of Michael Web Stres (Mackint)                                                                     | Philt2biks Myfi | RITZI İ       |
|----------------------------------------------------------------------------------------------------|----------------------------------------------------------------------------------------------------|-----------------|---------------|
| Overview  Internet Oriline Monitor Account Information Filters Permit Access MySPIT2 Account DS. Homemation | Enter in the list below the web addresses (NRL) to be blocked when the "Blackfat" filter is applied.  www.fastbosk.com |                 |               |
| 1 Telephony                                                                                                 |                                                                                                    | Apply Cancel    | Print Preview |
| Home Network                                                                                                |                                                                                                    |                 |               |
| 🗟 Wireless                                                                                                  |                                                                                                    |                 |               |
| 🔍 Diagnostics                                                                                               |                                                                                                    |                 |               |
| 🔅 System                                                                                                    |                                                                                                    |                 |               |
| 32 <sup>†</sup> Wizards                                                                                     |                                                                                                    |                 |               |

Add website to Blacklist

#### Step 7: Apply a Profile

| Taber To            | FRITZ!Box 7430                                                                                                    |                                                                                                    |                                   | FRI                          | ZINAS MYFRITZ             |            |       |
|---------------------|----------------------------------------------------------------------------------------------------|----------------------------------------------------------------------------------------------------|-----------------------------------|------------------------------|---------------------------|------------|-------|
| CHICK I AN          |                                                                                                    |                                                                                                    |                                   |                              |                           |            |       |
|                     | Parental Controls Access Prolifer Projectization Lin                                                                                                    |                                                                                                    |                                   |                              |                           |            |       |
| Internet o          | Here you can assign access profiles to control internet access for the devices in<br>blocked. Each device can find out how much online time it has left at the address | your home network. Access profiles define when and for how long intern is http://hitz.box/hurflua. | et use is permitted, whether webs | ites are filtered, and wheth | er selected network appli | cations an |       |
| Account information | Device                                                                                                    |                                                                                                    | Internet Use                      | Online Time Today            | Access Profile            |            |       |
|                     |                                                                                                    | Home Network                                                                                       |                                   |                              |                           |            |       |
| Sec.                | DESKTOP-OPOL8DC                                                                                                    |                                                                                                    | unnistricted                      |                              | Standard                  | ~          | 1     |
| Permit Accesa       | DLK-TEST-01-PC                                                                                                    |                                                                                                    | unvestricted                      |                              | Standard                  |            | 1     |
| MyFRITZI Account    | firetick                                                                                                    |                                                                                                    | unrestricted                      |                              | Standard                  |            | 1     |
| DSL Information     | Kidsiphone                                                                                                    |                                                                                                    | blocked                           |                              | Rids.                     | ~          | 1     |
| Telephony           | KdsPC                                                                                                    |                                                                                                    | blocked                           |                              | Kids                      |            | 1     |
| Home Network        | KidsTablet.                                                                                                    |                                                                                                    | blocked                           |                              | Kids                      | ~          |       |
| Wireless            | U-PCI                                                                                                    |                                                                                                    | unrestricted                      |                              | Standard                  | 41         |       |
| JECT .              | NDRDMENDE-TV                                                                                                    |                                                                                                    | unrestricted                      |                              | Standard                  |            | 6     |
| Nagrostics          | PC-192-168-178-1                                                                                                    |                                                                                                    | unrestricted                      |                              | Standard                  | ~1         | 1     |
| System              | PC-192-168-178-41                                                                                                    |                                                                                                    | unrestricted                      |                              | Standard                  |            | 1     |
| Wizards             | All other devices                                                                                                    |                                                                                                    | unvestricted                      | unlimited                    | Standard                  |            | 15    |
|                     |                                                                                                    | Guest Network                                                                                      |                                   |                              |                           |            |       |
|                     | All devices in the guest network                                                                                                    |                                                                                                    | restricted                        | united                       | Guest                     |            | 1     |
|                     |                                                                                                    |                                                                                                    |                                   |                              |                           | . 10       | latie |
|                     |                                                                                                    |                                                                                                    |                                   |                              | 1000                      |            |       |

#### Apply Button

- Click 'Internet' > 'Filters' > 'Parental Controls' in the menu on the left hand side. This will display a list of the devices that have connected to the Fritz!Box.
- Select the new 'Access Profile' e.g. Kids from the drop down list beside the device you wish to apply the profile to.
- · Click 'Apply'.

| This site can't provide a secure connection |
|---------------------------------------------|
| www.facebook.com sent an invalid response,  |
| Try running Windows Network Diagnostics.    |
| ERR_SSL_PROTOCOL_ERROR                      |
|                                             |
| Reload                                      |

The example above represents the notification the device will display when an attempt is made to access a blocked website.

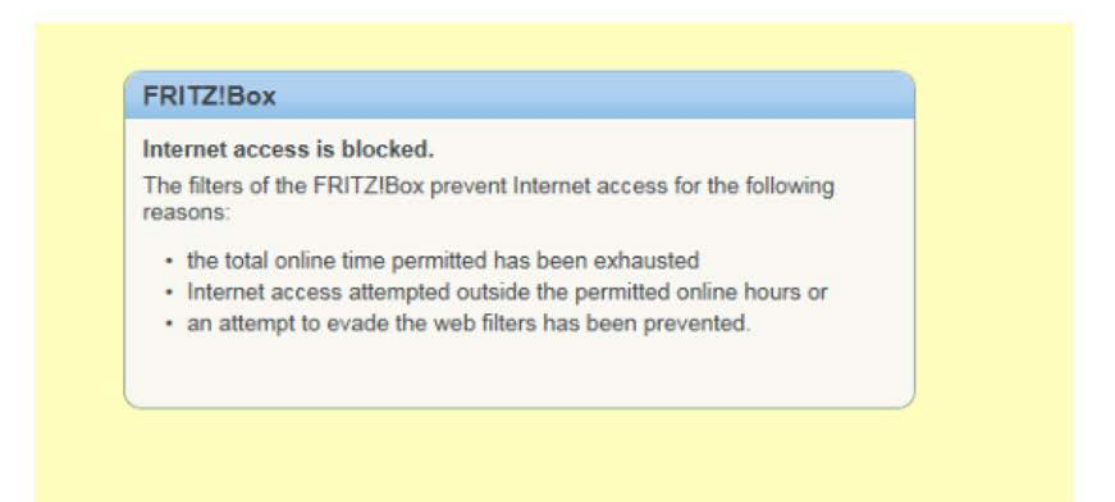

The example above represents the notification the device will display when an attempt is made to access the internet outside of an allowed Time Limit or Time Budget.

#### Step 8: Lock an Internet-enabled Device

| Easter 71            | FRITZ!Box 7430                                                                       |                                                                                                    |                                                                                                | FRITZINAS                                                                                                    | MyFRITZI                    |         |
|----------------------|--------------------------------------------------------------------------------------|----------------------------------------------------------------------------------------------------|------------------------------------------------------------------------------------------------|----------------------------------------------------------------------------------------------------|-----------------------------|---------|
| CHOILE.              |                                                                                      |                                                                                                    |                                                                                                |                                                                                                    |                             |         |
| American             | Network Connections Distance                                                         | k Beldings                                                                                                    |                                                                                                |                                                                                                    |                             |         |
| Internet             | The table shows all of the network device<br>the home network are connected in a com | s connected with the FRITZIBox via LAN or wireless LAN, as well as<br>noter network and can exchange data, images, music and videos | VPN connections to the borne network that we<br>with each other. Network devices in the home r | re established by FRITZ/Box users and apps (such as MyFRITZ/A)<br>setwork can also be reached from the internet through port sha | pp, FRITZIVPN, All of the d | devices |
| Telephony            | Name                                                                                 | Connection                                                                                                    | IP address                                                                                     | Properties                                                                                                    |                             | 8       |
| Home Network         | This FRITZIBox                                                                       |                                                                                                    |                                                                                                |                                                                                                    |                             |         |
| Mesh networking      | Ch Intz.box                                                                          | DSL, interrupted, Open Diagnoitics                                                                                                  | 192.308.178.1                                                                                  |                                                                                                    |                             |         |
| Network              | Active Connections                                                                   |                                                                                                    |                                                                                                |                                                                                                    |                             |         |
| USB Devices          | Ø DESKTOP-GPGLIDC                                                                    | S Weeless LAN                                                                                                    | 192.168.178.24                                                                                 | 2,4 GHz, 72/58 MbR/b                                                                                                    | 1                           |         |
| Storage (NAS)        | Idle Connections                                                                     |                                                                                                    |                                                                                                |                                                                                                    |                             |         |
| Media Server         | DLH-TEST-01-PC                                                                       |                                                                                                    | 192.168.178.41                                                                                 |                                                                                                    | 1                           | ×       |
| FRITZ(Box Name       | Prestick                                                                             | il unit                                                                                                    | 192,168,178,29                                                                                 |                                                                                                    | 1                           | ×       |
| Vireless             | Kidslphone                                                                           | 21 LANT                                                                                                    | 192.168.178.36                                                                                 |                                                                                                    | 1                           | ×       |
| ECT                  | RidsPC                                                                               | 12. UN1                                                                                                    | 192.168.178.21                                                                                 |                                                                                                    | 1                           | 1       |
| Nagnostics<br>System | RidsTablet                                                                           | A UNIT                                                                                                    | 192.168.178.23                                                                                 |                                                                                                    | 1                           | ×       |
| Wizards              | L2-PC1                                                                               |                                                                                                    | 192.168.178.22                                                                                 |                                                                                                    | 1                           | ×       |
|                      | NORDMENDE-TV                                                                         | its CARL                                                                                                    | 192.168.178.22                                                                                 |                                                                                                    | 1                           | ×       |
|                      | PC 192-168-178-1                                                                     | an LAN 2                                                                                                    | 192,168.178.1                                                                                  |                                                                                                    | 1                           | ×       |
|                      | PC 103-146-178-41                                                                    | di cana                                                                                                    | 107 108 178 41                                                                                 |                                                                                                    | 1                           |         |

#### Network Devices Page

To ensure that a specific device remains on your newly created profile, you need to lock the IP address assigned to that specific device. This is the final step of your Parental Controls setup.

- Click on 'Home Network' > 'Network' in the menu on the left hand side and pick the 'Network' Option.
- Click on the **Edit button** (Paper and pencil icon) beside the device you wish to assign the IP address to.

| E-A-TI                                                                                                    | FRITZ!Box 7430                                                                                                    |                                                                                                    | FRITZINAS                | MyFRITZI       |
|----------------------------------------------------------------------------------------------------|----------------------------------------------------------------------------------------------------|----------------------------------------------------------------------------------------------------|--------------------------|----------------|
| CIGAT CO.                                                                                                    | Details for Kidstphone                                                                                                    |                                                                                                    |                          | C              |
| Overview                                                                                                    | This page shows detailed information on the ne                                                                                                    | twork device or user.                                                                                                    |                          |                |
| Internet     Telephony     Telephony     Mash network     Mesh networking     USB Devices     Storage (NAS)     Media Server | Yame Kiddghoe Kiddghoe Kiddgh | 26<br>dependent port sharing for this device.<br>Timos this network devices to independently open ports for sharing via PCP or UPoR.<br>DEF9 |                          |                |
| FRITZIBox Name<br>Smart Home<br>© Wireless                                                                                   | Access Properties<br>Parental Controls<br>Internet Use<br>blocked                                                                                                    | Online Time                                                                                                    | Access Profile<br>Rids v |                |
| ିତ Diagnostics<br>ବ୍ରି System<br>କର୍ଣି Wizards                                                                               | Wake on LAN<br>With the "Wake on LAN" function you can it<br>Start this computer automatically as so<br>Click here to start this computer from Stard                                                                                                    | vit a computer in stand-by mode over the network,<br>in as it is accessed from the internet<br>by mode (Wake on LNI).                        |                          | Start Computer |

Details page for WiFi device

The example above represents an Android device' details. We recommend changing the name of the device in the 'Name' box to more easily identify the device e.g. Ben's Tablet.

| E-level                       | FRITZ!Box 743               | 0                                    |                                                                 | FRITZINAS | MyERITZI |   |
|-------------------------------|-----------------------------|--------------------------------------|-----------------------------------------------------------------|-----------|----------|---|
| CHOILE.                       | Details for DE58TOP-GP      | GLEDC                                |                                                                 |           |          | 0 |
| Overview                      | This page shows detailed in | formation on the network device or u | ĸ                                                               |           |          |   |
| () internet                   | Name                        | Johns PC                             | Rest                                                            |           |          |   |
| <ul> <li>Telephony</li> </ul> | IP Address                  | 192.168.178.24                       |                                                                 |           |          |   |
| Home Network                  |                             | Always assign this networ            | device the same IPv4 address                                    |           |          |   |
| 🕆 Wireless 🗠 🔿                |                             | Permit independent port              | saring for this device                                          |           |          |   |
| Radio Network                 |                             | This option allows this netwo        | device to independently open ports for sharing via PCP or UPnP. |           |          |   |
| Radio Channel                 | Device information          | MSFT 5.0<br>AC:28:6E:C6:06:00        |                                                                 |           |          |   |
| Security                      | Connection to home net      | twork                                |                                                                 |           |          |   |
| Schedule                      | DESKTOP-GPGLEDC =           | fritz.box                            |                                                                 |           |          |   |
| Guest Access                  | Course Company of           | WLAN                                 |                                                                 |           |          |   |
| Mesh Recenter                 |                             |                                      |                                                                 |           |          |   |

# **Download User Guide**

#### Digweb Fritz!Box 7430 User Guide

To download a full user guide of the Fritz!Box please refer to the following website URL

www.digiweb.ie/downloads/Digiweb\_Fritzbox7430Manual.pdf

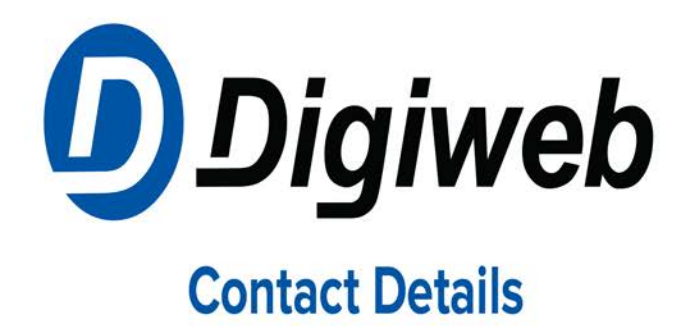

# **Broadband and Telephony Technical Support**

Telephone: 1918 or 1890 940 405 Email: support@digiweb.ie

# **Customer Care**

Telephone: 1918 or 1890 940 400 Email: customercare@digiweb.ie

## Sales

Telephone: 1800 28 58 28 Email: sales@digiweb.ie

Thanks again for your custom and we hope you enjoy your new Digiweb Fibre Broadband service.

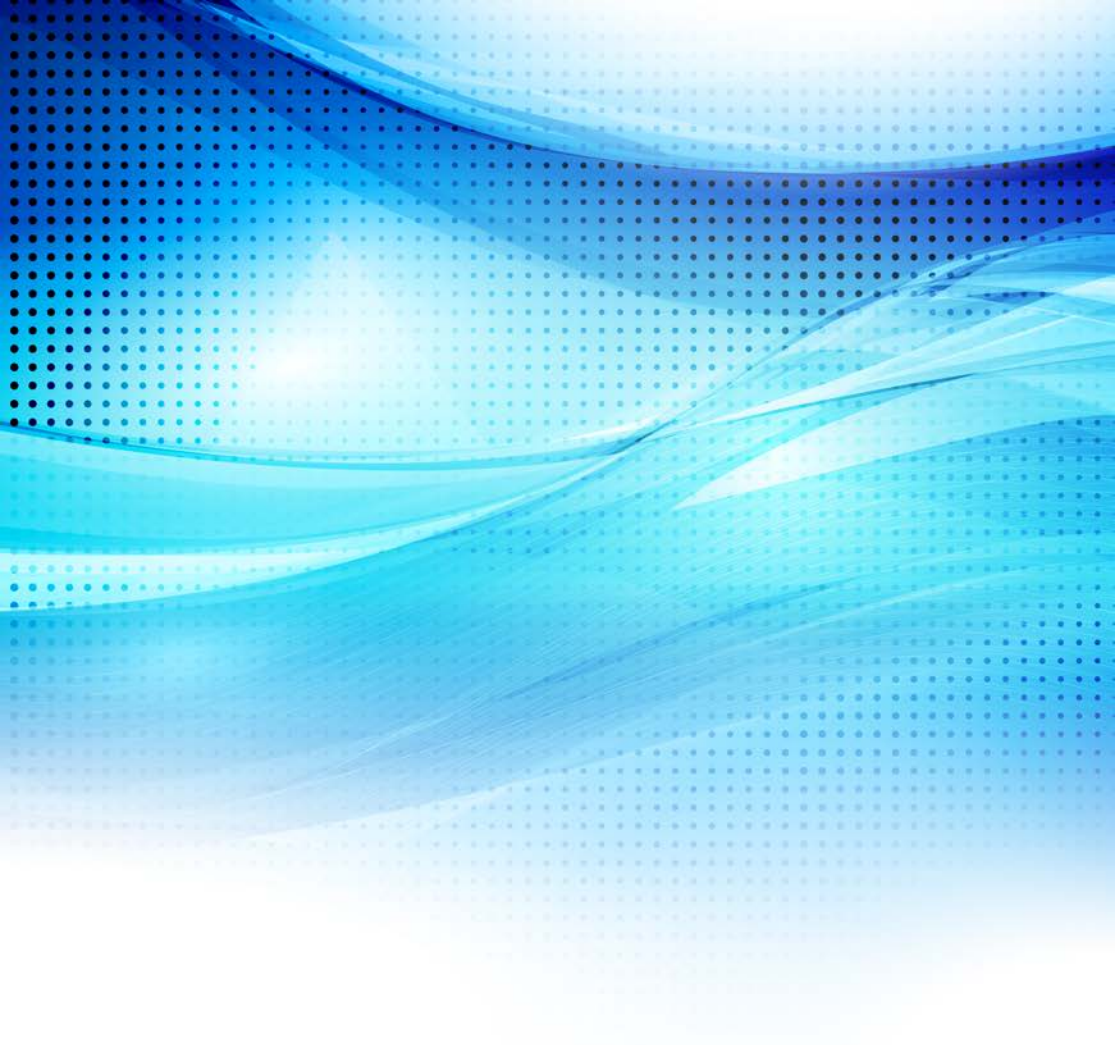

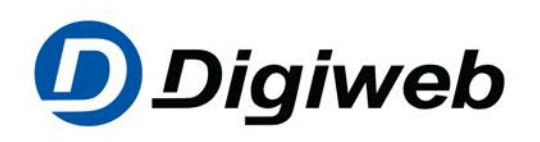

www.digiweb.ie